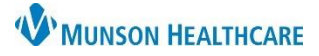

## Fetal Non-Stress Test Documentation for Clinical Staff

## Cerner PowerChart Ambulatory EDUCATION

| Fetal Non-Stress Test Documentation Creation                                                         |                                                                                                    |                                                                                                    |                                                                                                    |
|----------------------------------------------------------------------------------------------------|----------------------------------------------------------------------------------------------------|----------------------------------------------------------------------------------------------------|----------------------------------------------------------------------------------------------------|
| Following the Fetal Non-Stress Test, clinical staff will create a Note documenting the test results. |                                                                                                    |                                                                                                    |                                                                                                    |
| Followi<br>1.<br>2.<br>3.<br>4.                                                                      | ng the Fetal Non-Stress Test, clinical st<br>Click Select Other Note under Create<br>Search for Diagnostic Report Note in<br>Select the Diagnostic Report Note.<br>a. Clicking the star next to the R<br>use.<br>Select the Type<br>Obstetrics NST<br>Procedure. | taff will create a Note documenting the test results<br>e Note from the Workflow page.<br>In the search bar.<br>Report name will add it as a favorite for future<br>All (152) Favorites (1)<br>Note Templates<br>Name  Desc                                                                                                    | AMB Prenatal Workflow<br>Create Note<br>Ambulatory Visit Summary<br>Select Other Note<br>1<br>2<br>diagnostic ×<br>ription |
|                                                                                                    | Obstetrics NST Proce<br>Title:<br>Diagnostic Report No                                                                                                    | Diagnostic Report Note 3 Diagnostic Report Note 3 Diagnostic Report Not                                                                                                    | ostic Report Note                                                                                                    |
| 5.                                                                                                   | Click OK Cancel                                                                                                    | Diagnostic Report Note X List                                                                                                    |                                                                                                    |
| 6.                                                                                                   | The Note will generate.<br>a. The header with the<br>office location is based<br>on the current<br>encounter.                                                                                                    | MHC Prudenville Community Health Center OBGYN<br>2585 W Houghton Lake Dr<br>Prudenville, MI 48651-9624<br>Phone: (989) 366-2900<br>THIS DIAGNOSTIC EXAM WAS PERFORMED IN THE LOCAL OFFICE AND AT THIS TIM<br>REASON FOR EXAM:<br>Decreased Fetal Movement                                                                                                    | TE IMAGES ARE ONLY AVAILABLE IN THE OFFI                                                                                   |
| 7.<br>8.                                                                                             | Type the Reason for Exam.<br>Use the autotext: <b>,ob_nst</b>                                                                                                    | RADIOGRAPHIC EVALUATION:<br>,ob_nl<br>,ob_nst<br>,ob_nst<br>,ob_nst<br>Procedures<br><u>Fetal Non-Stress Test</u> :<br>Date of Service<br>Date:                                                                                                    |                                                                                                    |
| 9.                                                                                                   | Fill in the test result<br>information.<br>a. Enter the correct<br>diagnosis, which may<br>be different from the<br>Reason for Exam.                                                                                                    | Gestational Age<br>Weeks! -γ<br>Clinical Indication for Test<br>Dx:<br>Test Results<br>Test Results<br>Fetal Activity Reactive-<br>Contraction Frequency<br>Contraction Pattern<br>Contraction pattern<br>Contraction pattern<br>Contraction Pattern<br>Contraction Pat |                                                                                                    |
| 10.                                                                                                  | Click Sign/Submit. Sign/Submit                                                                                                    | Time off monitor:<br>Time Duration<br>Minutes:<br>NST Reviewed and Verified<br>Provider Comments:                                                                                                    |                                                                                                    |
| 11.<br>12.                                                                                           | Search for the responsible provider w<br>sign off on the note.<br>Click the <b>Sign</b> radio button.                                                                                                    | vho will           Recipients         11 $$ Default Name $$ Nigrelli DO, Joanna L             Unspecified - Physician - Primary                                                                                                    | Comment Sign Review/CC                                                                                                    |
| 13.                                                                                                  | Click <b>Sign</b> at the bottom of the screer                                                                                                    | n. Sign Cancel                                                                                                    |                                                                                                    |

14. The Note will be sent to the selected provider's inbox to sign.